## CATÁLOGO DE TRÁMITES Y SERVICIOS COBROS INCORPORADOS AL SISTEMA DE RECAUDACIÓN

| N | D. NOMBRE DEL TRÁMITE O SERVICIO                  | HOMOCLAVE           | τιρο    | LINK                                                                                            | ACCESO A SISTEMA DE<br>RECAUDACION.                         | PROCESO A TRIBUTANET.                                                                                                    |
|---|---------------------------------------------------|---------------------|---------|-------------------------------------------------------------------------------------------------|-------------------------------------------------------------|----------------------------------------------------------------------------------------------------|
| 1 | LICENCIA DE CHOFER (TIPO C) PRIMERA VEZ           | SSP-2021-1800-005-A | TRÁMITE | https://catalogonacional.gob.mx/FichaTramite?<br>traHomoclave=SSP-2021-1800-005-A               | <u>https://shacienda.groo.gob.m</u><br><u>x/tributanet/</u> | <ul> <li>* INGRESAR TRIBUTANET</li> <li>* SELECCIONAR DERECHOS</li> <li>* SELECCIONAR SECRETARIA SEGURIDAD PUBLICA (15-1)</li> <li>* AGREGAR R.F.C.</li> <li>* LLENAR DATOS PERSONALES</li> <li>* AGREGAR CONCEPTO 5.2 PARA 2 AÑOS, 5.6 PARA 3 AÑOS,</li> <li>5.10 PARA 4 AÑOS Y 5.14 PARA 5 AÑOS</li> <li>* GENERAR E IMPRIMIR REFERENCIA DE PAGO</li> <li>(NOTA: VERIFICAR DATOS ANTES DE HACER EL PAGO).</li> </ul> |
| 2 | LICENCIA DE CHOFER (TIPO C) RENOVACIÓN            | SSP-2021-1800-010-A | TRAMITE | <u>https://catalogonacional.gob.mx/FichaTramite?</u><br><u>traHomoclave=SSP-2021-1800-010-A</u> | <u>https://shacienda.groo.gob.m</u><br><u>x/tributanet/</u> | <ul> <li>* INGRESAR TRIBUTANET</li> <li>* SELECCIONAR DERECHOS</li> <li>* SELECCIONAR SECRETARIA SEGURIDAD PUBLICA (15-I)</li> <li>* AGREGAR R.F.C.</li> <li>* LLENAR DATOS PERSONALES</li> <li>* AGREGAR CONCEPTO 5.2 PARA 2 AÑOS, 5.6 PARA 3 AÑOS,</li> <li>5.10 PARA 4 AÑOS Y 5.14 PARA 5 AÑOS</li> <li>* GENERAR E IMPRIMIR REFERENCIA DE PAGO</li> <li>(NOTA: VERIFICAR DATOS ANTES DE HACER EL PAGO).</li> </ul> |
| з | LICENCIA DE CHOFER (TIPO C) REPOSICIÓN            | SSP-2021-1800-011-A | TRÁMITE | <u>https://catalogonacional.gob.mx/FichaTramite?</u><br><u>traHomoclave=SSP-2021-1800-011-A</u> | <u>https://shacienda.groo.gob.m</u><br><u>x/tributanet/</u> | <ul> <li>* INGRESAR TRIBUTANET</li> <li>* SELECCIONAR DERECHOS</li> <li>* SELECCIONAR SECRETARIA SEGURIDAD PUBLICA (15-I)</li> <li>* AGREGAR R.F.C.</li> <li>* LLENAR DATOS PERSONALES</li> <li>* AGREGAR CONCEPTO 5.17</li> <li>* GENERAR E IMPRIMIR REFERENCIA DE PAGO</li> <li>(NOTA: VERIFICAR DATOS ANTES DE HACER EL PAGO).</li> </ul>                                                                           |
| 4 | LICENCIA DE AUTOMOVILISTA (TIPO B) PRIMERA<br>VEZ | SSP-2021-1800-012-A | TRÁMITE | <u>https://catalogonacional.gob.mx/FichaTramite?</u><br><u>traHomoclave=SSP-2021-1800-012-A</u> | <u>https://shacienda.groo.gob.m</u><br><u>x/tributanet/</u> | <ul> <li>* INGRESAR TRIBUTANET</li> <li>* SELECCIONAR DERECHOS</li> <li>* SELECCIONAR SECRETARIA SEGURIDAD PUBLICA (15-I)</li> <li>* AGREGAR R.F.C.</li> <li>* LLENAR DATOS PERSONALES</li> <li>* AGREGAR CONCEPTO 5.3 PARA 2 AÑOS, 5.7 PARA 3 AÑOS,</li> <li>5.11 PARA 4 AÑOS Y 5.15 PARA 5 AÑOS</li> <li>* GENERAR E IMPRIMIR REFERENCIA DE PAGO</li> <li>(NOTA: VERIFICAR DATOS ANTES DE HACER EL PAGO).</li> </ul> |
| 5 | LICENCIA DE AUTOMOVILISTA (TIPO B)<br>RENOVACIÓN  | SSP-2021-1800-013-A | TRÁMITE | <u>https://catalogonacional.gob.mx/FichaTramite?</u><br><u>traHomoclave=SSP-2021-1800-013-A</u> | <u>https://shacienda.qroo.gob.m</u><br><u>x/tributanet/</u> | <ul> <li>* INGRESAR TRIBUTANET</li> <li>* SELECCIONAR DERECHOS</li> <li>* SELECCIONAR SECRETARIA SEGURIDAD PUBLICA (15-I)</li> <li>* AGREGAR R.F.C.</li> <li>* LLENAR DATOS PERSONALES</li> <li>* AGREGAR CONCEPTO 5.3 PARA 2 AÑOS, 5.7 PARA 3 AÑOS,</li> <li>5.11 PARA 4 AÑOS Y 5.15 PARA 5 AÑOS</li> <li>* GENERAR E IMPRIMIR REFERENCIA DE PAGO</li> <li>(NOTA: VERIFICAR DATOS ANTES DE HACER EL PAGO).</li> </ul> |

| 6  | LICENCIA DE AUTOMOVILISTA (TIPO B) REPOSICIÓN            | SSP-2021-1800-014-A | TRÁMITE | <u>https://catalogonacional.gob.mx/FichaTramite?</u><br><u>traHomoclave=SSP-2021-1800-014-A</u> | <u>https://shacienda.qroo.gob.m</u><br><u>x/tributanet/</u> | <ul> <li>* INGRESAR TRIBUTANET</li> <li>* SELECCIONAR DERECHOS</li> <li>* SELECCIONAR SECRETARIA SEGURIDAD PUBLICA (15-1)</li> <li>* AGREGAR R.F.C.</li> <li>* LLENAR DATOS PERSONALES</li> <li>* AGREGAR CONCEPTO 5.17</li> <li>* GENERAR E IMPRIMIR REFERENCIA DE PAGO<br/>(NOTA: VERIFICAR DATOS ANTES DE HACER EL PAGO).</li> </ul>                                                                                |
|----|----------------------------------------------------------|---------------------|---------|-------------------------------------------------------------------------------------------------|-------------------------------------------------------------|----------------------------------------------------------------------------------------------------|
| 7  | LICENCIA DE MOTOCICLISTA (TIPO A) PRIMERA VEZ            | SSP-2021-1800-015-A | TRÁMITE | <u>https://catalogonacional.gob.mx/FichaTramite?</u><br><u>traHomoclave=SSP-2021-1800-015-A</u> | <u>https://shacienda.groo.gob.m</u><br><u>x/tributanet/</u> | <ul> <li>* INGRESAR TRIBUTANET</li> <li>* SELECCIONAR DERECHOS</li> <li>* SELECCIONAR SECRETARIA SEGURIDAD PUBLICA (15-I)</li> <li>* AGREGAR R.F.C.</li> <li>* LLENAR DATOS PERSONALES</li> <li>* AGREGAR CONCEPTO 5.4 PARA 2 AÑOS, 5.8 PARA 3 AÑOS,</li> <li>5.12 PARA 4 AÑOS Y 5.16 PARA 5 AÑOS</li> <li>* GENERAR E IMPRIMIR REFERENCIA DE PAGO</li> <li>(NOTA: VERIFICAR DATOS ANTES DE HACER EL PAGO).</li> </ul> |
| 8  | LICENCIA DE MOTOCICLISTA (TIPO A) RENOVACIÓN             | SSP-2021-1800-016-A | TRÁMITE | <u>https://catalogonacional.gob.mx/FichaTramite?</u><br><u>traHomoclave=SSP-2021-1800-016-A</u> | <u>https://shacienda.groo.gob.m</u><br><u>x/tributanet/</u> | <ul> <li>* INGRESAR TRIBUTANET</li> <li>* SELECCIONAR DERECHOS</li> <li>* SELECCIONAR SECRETARIA SEGURIDAD PUBLICA (15-I)</li> <li>* AGREGAR R.F.C.</li> <li>* LLENAR DATOS PERSONALES</li> <li>* AGREGAR CONCEPTO 5.4 PARA 2 AÑOS, 5.8 PARA 3 AÑOS,</li> <li>5.12 PARA 4 AÑOS Y 5.16 PARA 5 AÑOS</li> <li>* GENERAR E IMPRIMIR REFERENCIA DE PAGO</li> <li>(NOTA: VERIFICAR DATOS ANTES DE HACER EL PAGO).</li> </ul> |
| 9  | LICENCIA DE MOTOCICLISTA (TIPO A) REPOSICIÓN             | SSP-2021-1800-017-A | TRÁMITE | <u>https://catalogonacional.gob.mx/FichaTramite?</u><br><u>traHomoclave=SSP-2021-1800-017-A</u> | <u>https://shacienda.groo.gob.m</u><br><u>x/tributanet/</u> | * INGRESAR TRIBUTANET<br>* SELECCIONAR DERECHOS<br>* SELECCIONAR SECRETARIA SEGURIDAD PUBLICA <b>(15-I)</b><br>* AGREGAR R.F.C.<br>* LLENAR DATOS PERSONALES<br>* AGREGAR CONCEPTO <b>5.17</b><br>* GENERAR E IMPRIMIR REFERENCIA DE PAGO<br>(NOTA: VERIFICAR DATOS ANTES DE HACER EL PAGO).                                                                                                    |
| 10 | PERMISO DE CONDUCIR PARA MENORES DE EDAD,<br>PRIMERA VEZ | SSP-2021-1800-018-A | TRÁMITE | <u>https://catalogonacional.gob.mx/FichaTramite?</u><br><u>traHomoclave=SSP-2021-1800-018-A</u> | <u>https://shacienda.qroo.gob.m</u><br><u>x/tributanet/</u> | <ul> <li>* INGRESAR TRIBUTANET</li> <li>* SELECCIONAR DERECHOS</li> <li>* SELECCIONAR SECRETARIA SEGURIDAD PUBLICA (15-1)</li> <li>* AGREGAR R.F.C.</li> <li>* LLENAR DATOS PERSONALES</li> <li>* AGREGAR CONCEPTO 6.1 POR 30 DIAS, 6.2 POR 90 DIAS, 6.3 POR 180 DIAS.</li> <li>* GENERAR E IMPRIMIR REFERENCIA DE PAGO</li> <li>(NOTA: VERIFICAR DATOS ANTES DE HACER EL PAGO).</li> </ul>                            |

| 11 | PERMISO DE CONDUCIR PARA MENORES DE EDAD,<br>RENOVACIÓN        | SSP-2021-1800-019-A | TRÁMITE | <u>https://catalogonacional.gob.mx/FichaTramite?</u><br><u>traHomoclave=SSP-2021-1800-019-A</u> | <u>https://shacienda.groo.gob.m</u><br><u>x/tributanet/</u> | <ul> <li>* INGRESAR TRIBUTANET</li> <li>* SELECCIONAR DERECHOS</li> <li>* SELECCIONAR SECRETARIA SEGURIDAD PUBLICA (15-I)</li> <li>* AGREGAR R.F.C.</li> <li>* LLENAR DATOS PERSONALES</li> <li>* AGREGAR CONCEPTO 6.1 POR 30 DIAS, 6.2 POR 90 DIAS, 6.3 POR 180 DIAS.</li> <li>* GENERAR E IMPRIMIR REFERENCIA DE PAGO</li> <li>(NOTA: VERIFICAR DATOS ANTES DE HACER EL PAGO).</li> </ul>                            |
|----|----------------------------------------------------------------|---------------------|---------|-------------------------------------------------------------------------------------------------|-------------------------------------------------------------|----------------------------------------------------------------------------------------------------|
| 12 | PERMISO DE CONDUCIR PARA MENORES DE EDAD,<br>REPOSICIÓN        | SSP-2021-1800-020-A | TRÁMITE | <u>https://catalogonacional.gob.mx/FichaTramite?</u><br><u>traHomoclave=SSP-2021-1800-020-A</u> | <u>https://shacienda.groo.gob.m</u><br><u>x/tributanet/</u> | * INGRESAR TRIBUTANET<br>* SELECCIONAR DERECHOS<br>* SELECCIONAR SECRETARIA SEGURIDAD PUBLICA <b>(15-1)</b><br>* AGREGAR R.F.C.<br>* LLENAR DATOS PERSONALES<br>* AGREGAR CONCEPTO <b>6.4</b><br>* GENERAR E IMPRIMIR REFERENCIA DE PAGO<br>(NOTA: VERIFICAR DATOS ANTES DE HACER EL PAGO).                                                                                                    |
| 13 | LICENCIA DE CONDUCIR PARA EXTRAJERO, CHOFER<br>(TIPO C)        | SSP-2021-1800-021-A | TRÁMITE | <u>https://catalogonacional.gob.mx/FichaTramite?</u><br><u>traHomoclave=SSP-2021-1800-021-A</u> | <u>https://shacienda.groo.gob.m</u><br><u>x/tributanet/</u> | <ul> <li>* INGRESAR TRIBUTANET</li> <li>* SELECCIONAR DERECHOS</li> <li>* SELECCIONAR SECRETARIA SEGURIDAD PUBLICA (15-I)</li> <li>* AGREGAR R.F.C.</li> <li>* LIENAR DATOS PERSONALES</li> <li>* AGREGAR CONCEPTO 5.2 PARA 2 AÑOS, 5.6 PARA 3 AÑOS,</li> <li>5.10 PARA 4 AÑOS Y 5.14 PARA 5 AÑOS</li> <li>* GENERAR E IMPRIMIR REFERENCIA DE PAGO</li> <li>(NOTA: VERIFICAR DATOS ANTES DE HACER EL PAGO).</li> </ul> |
| 14 | LICENCIA DE CONDUCIR PARA EXTRAJERO,<br>AUTOMOVILISTA (TIPO B) | SSP-2021-1800-022-A | TRÁMITE | <u>https://catalogonacional.gob.mx/FichaTramite?</u><br><u>traHomoclave=SSP-2021-1800-022-A</u> | <u>https://shacienda.groo.gob.m</u><br><u>x/tributanet/</u> | <ul> <li>* INGRESAR TRIBUTANET</li> <li>* SELECCIONAR DERECHOS</li> <li>* SELECCIONAR SECRETARIA SEGURIDAD PUBLICA (15-I)</li> <li>* AGREGAR R.F.C.</li> <li>* LLENAR DATOS PERSONALES</li> <li>* AGREGAR CONCEPTO 5.3 PARA 2 AÑOS, 5.7 PARA 3 AÑOS,</li> <li>5.11 PARA 4 AÑOS Y 5.15 PARA 5 AÑOS</li> <li>* GENERAR E IMPRIMIR REFERENCIA DE PAGO</li> <li>(NOTA: VERIFICAR DATOS ANTES DE HACER EL PAGO).</li> </ul> |
| 15 | LICENCIA DE CONDUCIR PARA EXTRAJERO,<br>MOTOCICLISTA (TIPO A)  | SSP-2021-1800-023-A | TRÁMITE | <u>https://catalogonacional.gob.mx/FichaTramite?</u><br><u>traHomoclave=SSP-2021-1800-023-A</u> | <u>https://shacienda.groo.gob.m</u><br><u>x/tributanet/</u> | <ul> <li>* INGRESAR TRIBUTANET</li> <li>* SELECCIONAR DERECHOS</li> <li>* SELECCIONAR SECRETARIA SEGURIDAD PUBLICA (15-I)</li> <li>* AGREGAR R.F.C.</li> <li>* LIENAR DATOS PERSONALES</li> <li>* AGREGAR CONCEPTO 5.4 PARA 2 AÑOS, 5.8 PARA 3 AÑOS,</li> <li>5.12 PARA 4 AÑOS Y 5.16 PARA 5 AÑOS</li> <li>* GENERAR E IMPRIMIR REFERENCIA DE PAGO</li> <li>(NOTA: VERIFICAR DATOS ANTES DE HACER EL PAGO).</li> </ul> |

| 16 | HISTORIAL DE LICENCIA                                            | SSP-2021-1800-024-A | SERVICIO | <u>https://catalogonacional.gob.mx/FichaTramite?</u><br><u>traHomoclave=SSP-2021-1800-024-A</u> | <u>https://shacienda.qroo.gob.m</u><br><u>x/tributanet/</u> | * INGRESAR TRIBUTANET<br>* SELECCIONAR DERECHOS<br>* SELECCIONAR SECRETARIA SEGURIDAD PUBLICA (15-1)<br>* AGREGAR R.F.C.<br>* LLENAR DATOS PERSONALES<br>* AGREGAR CONCEPTO 17<br>* GENERAR E IMPRIMIR REFERENCIA DE PAGO<br>(NOTA: VERIFICAR DATOS ANTES DE HACER EL PAGO).                                                                                                    |
|----|------------------------------------------------------------------|---------------------|----------|-------------------------------------------------------------------------------------------------|-------------------------------------------------------------|----------------------------------------------------------------------------------------------------|
| 17 | LIBERACION DE DOCUMENTOS POR FALTAS AL<br>REGLAMENTO DE TRÁNSITO | SSP-2021-1800-026-A | TRÁMITE  | <u>https://catalogonacional.gob.mx/FichaTramite?</u><br><u>traHomoclave=SSP-2021-1800-026-A</u> | <u>https://shacienda.groo.gob.m</u><br><u>x/tributanet/</u> | <ul> <li>* INGRESAR TRIBUTANET</li> <li>* SELECCIONAR APROVECHAMIENTOS</li> <li>* SELECCIONAR SECRETARIA SEGURIDAD PUBLICA (15-I)</li> <li>* AGREGAR R.F.C.</li> <li>* LLENAR DATOS PERSONALES</li> <li>* AGREGAR CONCEPTO 2.13</li> <li>* PONER LA CANTIDAD CORRESPONDIENTE.</li> <li>* GENERAR E IMPRIMIR REFERENCIA DE PAGO<br/>(NOTA: VERIFICAR DATOS ANTES DE HACER EL PAGO).</li> </ul> |
| 18 | LIBERACIÓN DE VEHÍCULO                                           | SSP-2021-1800-027-A | TRÁMITE  | <u>https://catalogonacional.gob.mx/FichaTramite?</u><br><u>traHomoclave=SSP-2021-1800-027-A</u> | <u>https://shacienda.groo.gob.m</u><br><u>x/tributanet/</u> | <ul> <li>* INGRESAR TRIBUTANET</li> <li>* SELECCIONAR APROVECHAMIENTOS</li> <li>* SELECCIONAR SECRETARIA SEGURIDAD PUBLICA (15-I)</li> <li>* AGREGAR R.F.C.</li> <li>* LLENAR DATOS PERSONALES</li> <li>* AGREGAR CONCEPTO 2.13</li> <li>* PONER LA CANTIDAD CORRESPONDIENTE.</li> <li>* GENERAR E IMPRIMIR REFERENCIA DE PAGO<br/>(NOTA: VERIFICAR DATOS ANTES DE HACER EL PAGO).</li> </ul> |
| 19 | CONSTANCIA DE NO INFRACCIÓN (LICENCIA DE<br>CONDUCIR)            | SSP-2021-1800-028-A | SERVICIO | <u>https://catalogonacional.gob.mx/FichaTramite?</u><br><u>traHomoclave=SSP-2021-1800-028-A</u> | <u>https://shacienda.groo.gob.m</u><br><u>x/tributanet/</u> | <ul> <li>* INGRESAR TRIBUTANET</li> <li>* SELECCIONAR DERECHOS</li> <li>* SELECCIONAR SECRETARIA SEGURIDAD PUBLICA (15-1)</li> <li>* AGREGAR R.F.C.</li> <li>* LLENAR DATOS PERSONALES</li> <li>* AGREGAR CONCEPTO 16</li> <li>* GENERAR E IMPRIMIR REFERENCIA DE PAGO</li> <li>(NOTA: VERIFICAR DATOS ANTES DE HACER EL PAGO).</li> </ul>                                                    |
| 20 | CONSTANCIA DE NO INFRACCIÓN (TARJETA DE<br>CIRCULACIÓN)          | SSP-2021-1800-029-A | SERVICIO | <u>https://catalogonacional.gob.mx/FichaTramite?</u><br><u>traHomoclave=SSP-2021-1800-029-A</u> | <u>https://shacienda.qroo.gob.m</u><br><u>x/tributanet/</u> | * INGRESAR TRIBUTANET<br>* SELECCIONAR DERECHOS<br>* SELECCIONAR SECRETARIA SEGURIDAD PUBLICA <b>(15-I)</b><br>* AGREGAR R.F.C.<br>* LLENAR DATOS PERSONALES<br>* AGREGAR CONCEPTO <b>16</b><br>* GENERAR E IMPRIMIR REFERENCIA DE PAGO<br>(NOTA: VERIFICAR DATOS ANTES DE HACER EL PAGO).                                                                                                    |

| 21 | CONSTANCIA DE NO INFRACCIÓN (PLACAS DE<br>CIRCULACIÓN) | SSP-2021-1800-030-A | SERVICIO | <u>https://catalogonacional.gob.mx/FichaTramite?</u><br><u>traHomoclave=SSP-2021-1800-030-A</u> | <u>https://shacienda.groo.gob.m</u><br><u>x/tributanet/</u> | <ul> <li>* INGRESAR TRIBUTANET</li> <li>* SELECCIONAR DERECHOS</li> <li>* SELECCIONAR SECRETARIA SEGURIDAD PUBLICA (15-I)</li> <li>* AGREGAR R.F.C.</li> <li>* LLENAR DATOS PERSONALES</li> <li>* AGREGAR CONCEPTO 16</li> <li>* GENERAR E IMPRIMIR REFERENCIA DE PAGO<br/>(NOTA: VERIFICAR DATOS ANTES DE HACER EL PAGO).</li> </ul> |
|----|--------------------------------------------------------|---------------------|----------|-------------------------------------------------------------------------------------------------|-------------------------------------------------------------|----------------------------------------------------------------------------------------------------|
| 22 | CURSOS DE EDUCACIÓN VIAL                               | SSP-2021-1800-034-A | SERVICIO | <u>https://catalogonacional.gob.mx/FichaTramite?</u><br><u>traHomoclave=SSP-2021-1800-034-A</u> | <u>N/A.</u>                                                 | N/A.                                                                                                    |
| 23 | PERMISO DE PORALIZADO                                  | N/A                 | TRÁMITE  | N/A                                                                                             | <u>https://shacienda.qroo.gob.m</u><br><u>x/tributanet/</u> | * INGRESAR TRIBUTANET<br>* SELECCIONAR DERECHOS<br>* SELECCIONAR SECRETARIA SEGURIDAD PUBLICA <b>(15-I)</b><br>* AGREGAR R.F.C.<br>* LLENAR DATOS PERSONALES<br>* AGREGAR CONCEPTO <b>9.2.1</b><br>* GENERAR E IMPRIMIR REFERENCIA DE PAGO<br>(NOTA: VERIFICAR DATOS ANTES DE HACER EL PAGO).                                         |